# 薬価を調べたい

商品名や一般名などから、薬価、後発品、規制区分、処方せん医薬品、経過措置日などを調べる事ができます。

メインメニューから「医薬品検索」を選びます。

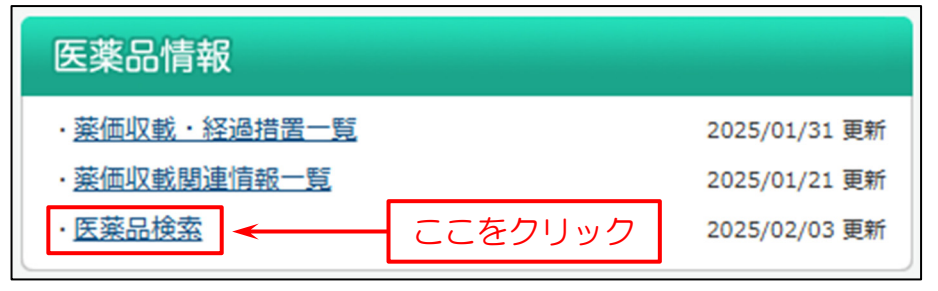

### 検索画面が表示されます。

下図の例では

- (1)検索画面で「医薬品名」を入力。
- (2) 「検索」をクリック。

| 医薬品検索               |                                                    |
|---------------------|----------------------------------------------------|
|                     | د                                                  |
| 医带口力                |                                                    |
| <u> </u>            | ▶ ▶ ▶ ▶ ▶ ▶ ▶ ▶ ▶ ▶ ▶ ▶ ▶ ▶ ▶ ▶ ▶ ▶ ▶              |
|                     |                                                    |
| クリッピンク採用楽           |                                                    |
| 代表品                 |                                                    |
| 先発・後発品              | □ 先発(□ 先発品 □ 準先発品) □ 後発品(□ 先発のり □ 先発なし) □ 先発・後発品以外 |
|                     | 2025年4月以降後発品味外405品目                                |
| <u>置き換え率</u>        | □1(後発品が無い先発品) □2(後発品がある先発品) □☆(後発品と薬価が同額又は低い先発品)   |
|                     | □3(後発品) □★(先発品と薬価が同額又は高い後発品) □なし                   |
| 基礎的医薬品              | □基礎的医薬品 □基礎的医薬品以外                                  |
| 一般名処方マスタ            |                                                    |
| 有無                  | □あり(□加算1,2 □加算1 ) □なし                              |
| 表記(名称)              |                                                    |
| オーソライズド・            |                                                    |
| <u>ジェネリック (AG)</u>  |                                                    |
| <u>バイオシミラー (BS)</u> | □ BS □ BS以外                                        |
| ハイリスク薬              | □ハイリスク薬 □ハイリスク薬以外                                  |
| 会社名                 |                                                    |
| <u>厚労省コード</u>       |                                                    |
| <u>א-בנא</u>        |                                                    |
| 統一名収載選択             | □ 統一名収載品目のみ □ 銘柄別収載品目のみ                            |
| 規格単位                |                                                    |
| 薬効分類コード             |                                                    |
| 拡張薬効分類コード           | びず参照から拡張薬効分類コードを選んでください<br>参照                      |
| 生物由来                |                                                    |
| 規制区分                | □ 向精神薬 □ 麻薬 □ 患薬 □ 劇薬 □ 覚醒剤・覚醒剤原料                  |
|                     |                                                    |
|                     |                                                    |
|                     |                                                    |
|                     |                                                    |
|                     |                                                    |
| 新医薬品解除予定月           |                                                    |
| 薬価収載                |                                                    |
| 未収載品選択              | ◉ 薬価収載品のみ ○ 未収載品を含む ○ 未収載品のみ                       |
| <u> 薬価収載日</u>       | (YYYY/MM/DD) ~ (YYYY/MM/DD)                        |
| 経過措置                |                                                    |
| 経過措置選択              | ◎ 経過措置満了医薬品を除く ○ 過去の経過措置満了医薬品を含む                   |
| 経過措置満了日             | $\sim$ $\vee$                                      |
| 販売市止                |                                                    |
| 由下口:sstp            |                                                    |
| 中止回进仍               |                                                    |
|                     |                                                    |
|                     |                                                    |
| 表示順                 | ● 1.投与区分 2.一般名 3.規格単位 4.医薬品名                       |
|                     | ○1.投与区分 2.一般名 3.規格単位 4.先発・後発 5.薬価 6.医薬品名           |
|                     | ○1.投与区分 2.医薬品名 3.規格単位                              |
|                     |                                                    |
|                     | ○1.投与区分 2.YJコート 3.医楽品名                             |
|                     | (2)検索をクリック 検索 クリア                                  |
|                     |                                                    |

### 検索結果一覧が表示されます。

#### 一覧表で薬価などの情報を確認することができます。

| 匠壶 | 口检志社   | 田 🖻 |
|----|--------|-----|
| 区栄 | 20快米和: | 木一貝 |

| 【検索条件<br>分 2.一般 |                                                                                    |                                                                                                    |          |           |                |                          |                 |                                     |                                                                 |                                                            |
|-----------------|------------------------------------------------------------------------------------|----------------------------------------------------------------------------------------------------|----------|-----------|----------------|--------------------------|-----------------|-------------------------------------|-----------------------------------------------------------------|------------------------------------------------------------|
| 3件ヒット           | 3件ヒットしました ( 1 ~ 3件目を表示 ) 「50 ✔ 件ごとに表示<br>「添加物・外観・包装単位違いを表示」は「同区分・同剤形・同規格」から作成できます。 |                                                                                                    |          |           |                |                          |                 |                                     |                                                                 |                                                            |
|                 |                                                                                    |                                                                                                    |          |           |                |                          |                 |                                     |                                                                 |                                                            |
| □全てチ:           | ェック チェックし                                                                          | た医薬品を Excelダウンロード                                                                                                    | 詳細書      | ※経過<br>表示 | 日:統一           | 名収載品目は、首                 | 報で個別(医薬         | ロークライスト・ク-<br>品名ごと)に告示さ<br>検索結果のURI | エ <del>ホ</del> ラック BS:八~<br>れないため、表示し <sup>-</sup><br>_をコピー 検索画 | 1 インミラー<br>ていません。<br>面に戻る                                  |
| No.             | 医薬品名 厚労省コード                                                                        | 一般名                                                                                                    | 規格単位     | 会社名       | 新薬価<br>旧薬価     | 規制・局<br>先発・後発品           | AG・BS<br>ハイリスク薬 | 一般名処方マスタ<br>置き換え率                   | 収載日・経過日<br>中止予定日                                                | リンク                                                        |
| <b>1</b>        | <u>アダラートCR錠10mg</u><br>図 2171014G3022                                              | <ul> <li>ニフェジピン徐放錠(2)</li> <li>         ・         ・         ・</li> <li>         ・</li> <li></li></ul> | 10mg1錠 🗅 | バイエル 🗅    | 7.20           | 劇処                       |                 | <u>あり<sup>*</sup></u><br>加管1.2      | 1998/06/12                                                      | 履歴検索                                                       |
|                 |                                                                                    | 同規格同薬効                                                                                                    |          |           | 8.40           | 先発〇                      |                 | 2                                   | -                                                               | <u>ユード検索</u>                                               |
| 2               | <u>アダラートCR錠20mg</u><br>図 2171014G4029                                              | <ul> <li>同規格 同薬効</li> <li>ニフェジピン徐放錠(2)</li> <li>■ 同成分 同区分 同剤形</li> <li>同規格 同薬効</li> </ul>                                                                                                    | 20mg1錠 Ѻ | バイエル 🔾    | 13.20<br>14.90 | 先発〇<br><i>劇</i> 処<br>先発〇 |                 | <u>あり*</u><br>加算1,2<br>2            | -<br>1998/06/12<br>-<br>-                                       | <u>ユード検索</u><br><u>国歴検索</u><br><u>添付文書</u><br><u>コード検索</u> |

またこの画面には、Weekly 履歴検索結果一覧を表示する「履歴検索」、添付文書情報を表示する「添付文書」、医薬品 コード検索結果一覧を表示する「コード検索」のリンクがあります。

|     | 一般名                |     | 規格単位     | 会社名    | 新薬価<br>旧薬価 | 規制・局<br>先発・後発品 | AG・BS<br>ハイリスク薬 | 一般名処方マスタ<br>置き換え率     | 収載日・経過日<br>中止予定日            | リンク                         |
|-----|--------------------|-----|----------|--------|------------|----------------|-----------------|-----------------------|-----------------------------|-----------------------------|
| ニフュ | ジピン徐放錠(2)          | 0   |          |        | 7.20       | 劇処             |                 | <u>あり*</u>            | 1998/06/12                  | 履歴検索                        |
| 坏   | 同成分 同区分<br>同規格 同薬効 | 同剤形 | 10mg1錠 🔷 | 同区分    | 1/同剤       | 形/同規格          | が<br>第1,2<br>2  | -                     | <u>添付文書</u><br><u>コード検索</u> |                             |
| ニフュ | ジピン徐放錠(2)          | 0   |          |        | 12.20      | 劇処             |                 | <u>あり<sup>*</sup></u> | <u>1998/</u> 06/12          | 履歴検索                        |
| 坏   | 同成分 同区分<br>同規格 同薬効 | 同剤形 | 20mg1錠 🗅 | バイエル 🗅 | 14.9       | 履歴検索           | 添付文書            | 青報/コード                | 検索                          | <u>添付文書</u><br><u>コード検索</u> |
| ニフュ | ジピン徐放錠(2)          | 0   |          |        | 22.90      | 劇処             |                 | <u>あり*</u>            | 1998/06/12                  | 履歴検索                        |
| 珠   | 同成分 同区分<br>同規格 同薬効 | 同剤形 | 40mg1錠 🔷 | バイエル 🗅 | 27.30      | 先発〇            |                 | 加算1,2<br>2            |                             | <u>添付文書</u><br><u>コード検索</u> |

## SAFE-DI

また、一般名の
マークをクリックすると検索画面のボックスに入力され、一般名で検索することができます。

| 医藻品名                           | ☑ 入力補助機能を使用する                                                                                                    |  |  |  |  |  |  |  |
|--------------------------------|----------------------------------------------------------------------------------------------------|--|--|--|--|--|--|--|
| 一般名                            | [ニフェジピン徐放錠(2) <u> 英方参照</u>                                                                                                    |  |  |  |  |  |  |  |
| クリッピング採用薬                      |                                                                                                    |  |  |  |  |  |  |  |
| 代表品                            |                                                                                                    |  |  |  |  |  |  |  |
| 先発・後発品                         | □ 先発( □ 先発品 □ 準先発品) □ 後発品( □ 先発あり □ 先発なし) □ 先発・後発品以外<br><u>2025年4月以降後発品除外405品目</u>                                                                                                    |  |  |  |  |  |  |  |
| <u>置き換え率</u>                   | □1(後発品が無い先発品) □2(後発品がある先発品) □☆(後発品と薬価が同額又は低い先発品)                                                                                                    |  |  |  |  |  |  |  |
|                                | □3(後発品) □★(先発品と薬価が同額又は高い後発品) □なし                                                                                                    |  |  |  |  |  |  |  |
| 基礎的医薬品                         | □ 基礎的医薬品 □ 基礎的医薬品以外                                                                                                    |  |  |  |  |  |  |  |
| 一般名処方マスタ                       |                                                                                                    |  |  |  |  |  |  |  |
| 有無                             | □あり(□加算1,2 □加算1 ) □なし                                                                                                    |  |  |  |  |  |  |  |
| <u>表記(名称)</u>                  |                                                                                                    |  |  |  |  |  |  |  |
| オーソライズド・                       |                                                                                                    |  |  |  |  |  |  |  |
| <u>ジェネリック(AG)</u>              |                                                                                                    |  |  |  |  |  |  |  |
| <u>バイオシミラー(BS)</u>             | □ BS □ BS以外                                                                                                    |  |  |  |  |  |  |  |
| ハイリスク薬                         | □ ハイリスク薬 □ ハイリスク薬以外                                                                                                    |  |  |  |  |  |  |  |
| 会社名                            |                                                                                                    |  |  |  |  |  |  |  |
| <u>厚労省コード</u>                  |                                                                                                    |  |  |  |  |  |  |  |
| <u>א-בנא</u>                   |                                                                                                    |  |  |  |  |  |  |  |
| 統一名収載選択                        | □ 統一名収載品目のみ □ 銘柄別収載品目のみ                                                                                                    |  |  |  |  |  |  |  |
| 規格単位                           | [10mg1錠 <del>【</del>                                                                                                    |  |  |  |  |  |  |  |
| <u>薬効分類コード</u>                 | (次ず参昭から薬効分類コードを違んでください) 参昭                                                                                                    |  |  |  |  |  |  |  |
| 拡張藥効分類                         | 般名 規格単位 会社名 加速体 規制・局 AG・BS 一般名処方マスタ 収載日・経過日 リンク                                                                                                    |  |  |  |  |  |  |  |
| 生物由来                           | 旧栗価 光発・後発品 ハイリスク薬 「古き換え率」 中止予定日                                                                                                    |  |  |  |  |  |  |  |
| <u> 月制区分</u><br><u> 月</u><br>月 | 度(2)         あり*         1998/06/12         歴歴検索           同区分         同利形         10mg1錠(の)/「イエル(の)         7.20         劇処         あり*         1998/06/12         歴歴検索           「「菜効」         10mg1錠(の)/「イエル(の)         7.20         8.40         先発〇         2         -         透付文書           「「菜効」         二一下検索         2         -         二一下検索 |  |  |  |  |  |  |  |
| ニフェジピン徐放                       | 縦(2) <b>〇</b> 創机 あり <sup>*</sup> 1008/06/12 尾尾は恋                                                                                                    |  |  |  |  |  |  |  |
| 同成分<br>同規格                     | 同区分 同剤形 20mg1錠 一般名/規格単位/会社名のボタン(▲)を                                                                                                    |  |  |  |  |  |  |  |
| ニフェジピン徐放                       | (2) クリックすると、医薬品検索画面に入力されます                                                                                                    |  |  |  |  |  |  |  |
| ▲ 同成分<br>同規格                   | 「回産方」「回剤形」40mg1錠 27.30 先発○ 2 - <u>述付文書</u><br>同薬効 2 - 「検索                                                                                                    |  |  |  |  |  |  |  |